# Configuratievoorbeeld voor CUCM niet-Secure SIP-integratie met CUC

## Inhoud

Inleiding Voorwaarden Vereisten Gebruikte componenten Configureren Configuratie op CUCM Configuratie op Unity Connection Verifiëren Problemen oplossen

## Inleiding

Dit document beschrijft de procedure om Cisco Unified Communications Manager (CUCM) te integreren met Cisco Unity Connection (CUC) en het gebruik van Session Initiation Protocol (SIP). In dit voorbeeld is de SIP-integratie niet veilig.

## Voorwaarden

#### Vereisten

Cisco raadt kennis van de volgende onderwerpen aan:

- CUCM
- CUC

#### Gebruikte componenten

De informatie in dit document is gebaseerd op de volgende software- en hardware-versies:

- CUCM 8.x en hoger
- CUC 8.x en hoger

De informatie in dit document is gebaseerd op de apparaten in een specifieke laboratoriumomgeving. Alle apparaten die in dit document worden beschreven, hadden een opgeschoonde (standaard)configuratie. Als uw netwerk levend is, zorg er dan voor dat u de mogelijke impact van om het even welke opdracht begrijpt.

## Configureren

Configuratie op CUCM

**Stap 1.** Ga op de pagina CUCM Admin naar **System > Security > SIP Trunk Security Profile**. Maak een kopie van het beschikbare profiel. Het standaardprofiel is **een niet-beveiligd SIP Trunk-profie**l. Controleer deze opties in het nieuwe profiel; **Accepteer** ongevraagd bericht en **Accept vervangt kop.** 

| Enterprise Phone Configuration<br>Service Parameters |   |   | ir Technical Support web site. |  |  |
|------------------------------------------------------|---|---|--------------------------------|--|--|
| Security                                             | • |   | Certificate                    |  |  |
| Application Server                                   |   |   | Phone Security Profile         |  |  |
| Licensing                                            | ٠ |   | SIP Trunk Security Profile     |  |  |
| Geolocation Configuration                            |   |   | CUMA Server Security Profile   |  |  |
| Geolocation Filter                                   |   | Т | ,                              |  |  |

| Name*                                   | Non Secure SIP Trunk ProfileUnity                    |
|-----------------------------------------|------------------------------------------------------|
| Description                             | Non Secure SIP Trunk Profile authenticated by null S |
| Device Security Mode                    | Non Secure                                           |
| Incoming Transport Type*                | TCP+UDP                                              |
| Dutgoing Transport Type                 | тср                                                  |
| Enable Digest Authentication            |                                                      |
| Nonce Validity Time (mins)*             | 600                                                  |
| C509 Subject Name                       |                                                      |
| incoming Port*                          | 5060                                                 |
| Enable Application level authorization  |                                                      |
| Accept presence subscription            |                                                      |
| Accept out-of-dialog refer**            |                                                      |
| Accept unsolicited notification         |                                                      |
| Accept replaces header                  |                                                      |
| Transmit security status                |                                                      |
| Allow charging header                   |                                                      |
| SIP V.150 Outbound SDP Offer Filtering* | Lise Default Eilter                                  |

**Stap 2.** Als u een SIP-romp wilt maken, navigeer dan naar **Apparaat > Trunk** en selecteer **Nieuw toevoegen**.

| s 🕶 | Device 🕶 |        | Application -  | User Manageme |
|-----|----------|--------|----------------|---------------|
|     |          | CTI R  | oute Point     |               |
|     |          | Gatek  | eeper          |               |
|     |          | Gatew  | ay             |               |
|     |          | Phone  |                |               |
|     |          | Trunk  |                |               |
|     |          | Remo   | te Destination |               |
|     |          | Device | e Settings     | • -           |
|     |          |        |                |               |

Stap 3. Selecteer het type als SIP-romp. Rest van de velden automatisch bevolken.

| -Trunk Information- |               |
|---------------------|---------------|
| Trunk Type*         | SIP Trunk     |
| Device Protocol*    | SIP           |
| Trunk Service Type* | None(Default) |

Stap 4. Geef een naam voor de Trunk en deel een geschikte apparaatpool aan.

| Device Information          |                    |          |  |
|-----------------------------|--------------------|----------|--|
| Product:                    | SIP Trunk          |          |  |
| Device Protocol:            | SUP                |          |  |
| Trunk Service Type          | None(Default)      |          |  |
| Device Name*                | Unity-trunk        |          |  |
| Description                 |                    |          |  |
| Device Pool*                | Default            |          |  |
| Common Device Configuration | < None >           |          |  |
| Call Classification*        | Use System Default |          |  |
| Media Resource Group List   | < None >           | <b>•</b> |  |
| Location*                   | Hub_None           |          |  |
| AAR Group                   | < None >           |          |  |
| Tunneled Protocol*          | None               |          |  |
| QSIG Variant*               | No Changes         | 0        |  |
| ASN.1 ROSE OID Encoding*    | No Changes         | 0        |  |
| Packet Capture Mode*        | None               |          |  |
| Packet Capture Duration     | 0                  |          |  |
|                             |                    |          |  |

**Stap 5.** Voor de instellingen voor **inkomende oproepen** selecteert u de juiste CSS die toegang tot de telefoons heeft. Controleer ook of de **afvoerslang voor omleiding naar binnen is** gegaan.

| Inbound Calls                   |                    |   |
|---------------------------------|--------------------|---|
| Significant Digits*             | All                | 0 |
| Connected Line ID Presentation* | Default            | 0 |
| Connected Name Presentation*    | Default            | 0 |
| Calling Search Space            | < None >           | 0 |
| AAR Calling Search Space        | < None >           | 0 |
| Prefix DN                       |                    |   |
| Redirecting Diversion Header I  | Delivery - Inbound |   |

Stap 6. Voor de instellingen voor uitgaande oproepen, controleert u het vakje voor omleiding naar omleidingsheader - Uitgaand.

| Outbound Calls                           |                                    |   |
|------------------------------------------|------------------------------------|---|
| Called Party Transformation CSS          | < None >                           | 0 |
| Use Device Pool Called Party Transform   | ation CSS                          |   |
| Calling Party Transformation CSS         | < None >                           | 0 |
| Use Device Pool Calling Party Transform  | nation CSS                         |   |
| Calling Party Selection*                 | Originator                         | 0 |
| Calling Line ID Presentation*            | Default                            | 0 |
| Calling Name Presentation*               | Default                            | 0 |
| Calling and Connected Party Info Format* | Deliver DN only in connected party | 0 |
| Redirecting Diversion Header Delivery -  | Outbound                           |   |
| Redirecting Party Transformation CSS     | < None >                           | 0 |

**Stap 7.** Voer in het veld **Bestemmingsadres** het IP-adres in van de Unity Connection-server waarop het CUCM is aangesloten.

| Dest                          | ination             |                          |                  |  |  |  |
|-------------------------------|---------------------|--------------------------|------------------|--|--|--|
| Destination Address is an SRV |                     |                          |                  |  |  |  |
|                               | Destination Address | Destination Address IPv6 | Destination Port |  |  |  |
| 1*                            | 10.127.226.5        |                          | 5060             |  |  |  |
|                               |                     |                          |                  |  |  |  |

Opmerking: Voor een Unity Connection-cluster (uitgever en abonnee) kunt u 2 SIP-trunks maken. Elke SIP-stam wijst naar één Unity Connection-server.

**Stap 8.** Selecteer het **SIP**-beveiligingsprofiel **in** het uitrolmenu. Kies het nieuwe beveiligingsprofiel dat in Stap 1 is gemaakt. Selecteer de **optie Verlengen CSS**. Deze CSS komt in beeld voor oproepen die vanuit de Unity Connection naar CUCM worden overgebracht en moet toegang hebben tot de gebruikerstelefoons. Selecteer in de vervolgkeuzelijst het **standaard SIP-profiel** voor **SIP**-profiel.

| MTP Preferred Originating Codec*         | 711ulaw                           | 0 |
|------------------------------------------|-----------------------------------|---|
| BLF Presence Group*                      | Standard Presence group           | 0 |
| SIP Trunk Security Profile*              | Non Secure SIP Trunk ProfileUnity | 0 |
| Rerouting Calling Search Space           | < None >                          | 0 |
| Out-Of-Dialog Refer Calling Search Space | < None >                          | 0 |
| SUBSCRIBE Calling Search Space           | < None >                          | 0 |
| SIP Profile*                             | Standard SIP Profile              | 0 |
| DTMF Signaling Method*                   | No Preference                     | 0 |

**Stap 9.** Maak een routegroep. Navigeer om **routing > Route/hunting > routegroep** te **bellen**. Voeg een nieuwe routegroep toe en geef deze een geschikte naam. Selecteer de SIP Trunk die in Stap 2 is gemaakt en klik op **Add to Route Group**. Hit **Save**.

| AAR Group                        |                                               |   | van | ced Features 👻 | Device -  | Appl |
|----------------------------------|-----------------------------------------------|---|-----|----------------|-----------|------|
| Dial Rules                       |                                               | • |     |                |           |      |
| Route Filter                     |                                               |   |     |                |           |      |
| Route/Hunt                       |                                               | • |     | Route Group    |           |      |
| SIP Route Pattern                |                                               |   |     | Local Route Gr | oup Names |      |
| Class of Control                 |                                               | • |     | Pouto Liet     |           |      |
| toute Group Informat             | tion                                          |   |     |                |           |      |
| Route Group Name*                | Unity-RG                                      |   |     |                |           |      |
| Distribution Algorithm* Circular |                                               |   |     |                | 0         |      |
| Route Group Member               | Information —                                 |   |     |                |           |      |
| Find Devices to Add              | to Route Group                                |   |     |                |           |      |
| Device Name contains             |                                               |   |     |                |           | Find |
| Available Devices** TestSachin   |                                               | _ |     |                |           | 1    |
| Available Devices**              | TestSachin                                    |   |     |                |           |      |
| Available Devices**              | TestSachin<br>Unity-trunk<br>Voicemail        |   |     |                |           |      |
| Available Devices** Port(s)      | TestSachin<br>Unity-trunk<br>Voicemail<br>All |   |     |                | 0         |      |

Opmerking: In het geval van de cluster van de Unity Connection, kunt u een afzonderlijke

routegroep voor de tweede gemaakte SIP-trunk toevoegen. In plaats hiervan kunt u ook kiezen om de tweede SIP-romp aan dezelfde routegroep toe te voegen. De volgorde is geselecteerd in de vervolgkeuzelijst **Distribution Algorithm**: Circulaire, Ronde Robin, enz.

Stap 10. Maak een routelijst. Navigeer in op Oproeproutering > Route/hunting > Route List. Klik op Nieuwe toevoegen en geef een juiste naam aan de routelijst. Selecteer de CUCM Group in het uitrolmenu dat de CUCM-servers bevat waaraan de CUC-server een SIP-boomverbinding onderhoudt.

| •     | Route Group             |
|-------|-------------------------|
|       | Local Route Group Names |
| •     | Route List              |
| •     | Route Pattern -         |
|       |                         |
|       |                         |
|       |                         |
| Unit  | y-RL                    |
|       |                         |
| * Def | fault 💿                 |
|       | )<br>)<br>Unit          |

**Stap 1.** Klik op **Opslaan.** Als u deze optie plaatst, selecteert u een **routegroep** voor deze routelijst. Klik op **Add Route Group** en selecteer de routegroep die u in Stap 9 hebt gemaakt.

| -Route List Member Information |                                         |   |  |  |  |
|--------------------------------|-----------------------------------------|---|--|--|--|
| Route Group*                   | Unity-RG-[NON-QSIG]                     | 0 |  |  |  |
| Colline Dout                   | · • • • • • • • • • • • • • • • • • • • |   |  |  |  |

Opmerking: Als u meerdere routegroepen maakt, elk voor één stam, selecteert u alle routegroepen en regelt u deze in volgorde van voorkeur. CUCM selecteert de routegroep bij de bovenkant eerst om de vraag te leiden.

Stap 12. Voeg een routepatroon toe. Navigeer in op Call routing > Route/Hunt > Routepatroon. Klik op om nieuwe gegevens toe te voegen en het voicemail-proefnummer te geven voor een eengemaakte verbinding. Dit is het nummer dat gebruikers gebruiken om naar de Unity Connection server te bellen. Selecteer de routelijst die in Stap 10 is gemaakt uit de vervolgkeuzelijst Gateway/routelijst.

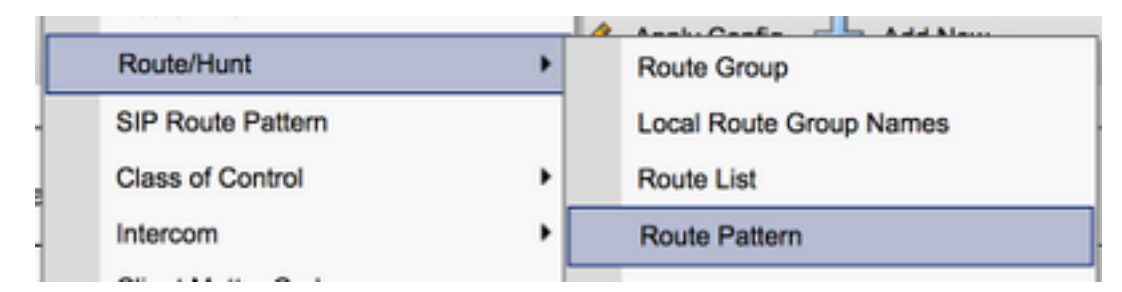

| Pattern Definition                         |                                        |          |
|--------------------------------------------|----------------------------------------|----------|
| Route Pattern*                             | 4000                                   |          |
| Route Partition                            | < None >                               | 0        |
| Description                                |                                        |          |
| Numbering Plan                             | Not Selected                           | 0        |
| Route Filter                               | < None >                               | 0        |
| MLPP Precedence*                           | Default                                | 0        |
| Apply Call Blocking Percentage             |                                        |          |
| Resource Priority Namespace Network Domain | < None >                               | 0        |
| Route Class*                               | Default                                | 0        |
| Gateway/Route List*                        | Unity-RL                               | 😑 (Edit) |
| Route Option                               | <ul> <li>Route this pattern</li> </ul> |          |
|                                            | Block this pattern No Error            | 0        |

**Stap 13.** Als u het proefnummer van de voicemail wilt toevoegen, navigeer dan naar **geavanceerde functies > voicemail > voicemail-piloot**.

|   | Advanced Features + | Device -    | Appli | catio | n 👻 User Management 👻        | Bulk Adm |  |  |  |
|---|---------------------|-------------|-------|-------|------------------------------|----------|--|--|--|
|   | Voice Mail          |             | •     |       | Cisco Voice Mail Port        |          |  |  |  |
| l | SAF                 |             | •     |       | Cisco Voice Mail Port Wizard |          |  |  |  |
|   | EMCC                |             | •     |       | Message Waiting              |          |  |  |  |
|   | Cluster View        |             |       |       | Voice Mail Pilot             |          |  |  |  |
|   | Intercompany Med    | ia Services | •     |       | Voice Mail Profile           |          |  |  |  |

**Stap 14.** Klik op **Add new** en geef het proefnummer van de voicemail op. Dit nummer moet overeenkomen met het routepatroon dat in Stap 12 is gemaakt. U kunt ervoor kiezen om dit het proefnummer van de Standaardvoicemail te maken voor het gehele CUCM-cluster. Om dit te doen, controleer **Dit de standaard voicemail piloot voor het systeem**.

| Voice Mail Pilot Information                          |          |   |  |  |  |  |
|-------------------------------------------------------|----------|---|--|--|--|--|
| Voice Mail Pilot Number                               | 4000     |   |  |  |  |  |
| Calling Search Space                                  | < None > | ٢ |  |  |  |  |
| Description                                           |          |   |  |  |  |  |
| Make this the default Voice Mail Pilot for the system |          |   |  |  |  |  |

Stap 15. Voeg een voicemail profiel toe voor dit voicemail systeem. navigeren naar geavanceerde functies > voicemail > Spraakprofiel.

|   | Advanced Features - Device - | Appl | ication 👻 User Management 👻 Bulk Adm |
|---|------------------------------|------|--------------------------------------|
|   | Voice Mail                   | •    | Cisco Voice Mail Port                |
|   | SAF                          | •    | Cisco Voice Mail Port Wizard         |
|   | EMCC                         |      | Message Waiting                      |
|   | Cluster View                 |      | Voice Mail Pilot                     |
|   | Intercompany Media Services  | •    | Voice Mail Profile                   |
| 1 |                              |      |                                      |

**Stap 16.** Klik op **om nieuwe** gegevens toe te **voegen** en geef een juiste naam op. Kies de voicemail-piloot die in Stap 13 is gemaakt. Van de vervolgkeuzelijst. U kunt ervoor kiezen dit het standaard voicemail-profiel voor het systeem te maken. Om dit te doen, controleer **of dit het standaard spraakpostprofiel voor het systeem is**.

| Voice Mail Profile Infor | mation                            |   |
|--------------------------|-----------------------------------|---|
| Voice Mail Profile Name* | Unity-Profile                     |   |
| Description              |                                   |   |
| Voice Mail Pilot**       | 3000/< None >                     | 0 |
| Voice Mail Box Mask      |                                   |   |
| Make this the default    | Voice Mail Profile for the System |   |

#### **Configuratie op Unity Connection**

**Stap 1.** Navigeer naar CUC Admin-pagina en uitvoudig **Telephony Integration**. Selecteer de eerste optie, het **telefoonsysteem**.

Stap 2. Klik op Add New en geef het telefoonsysteem een naam.

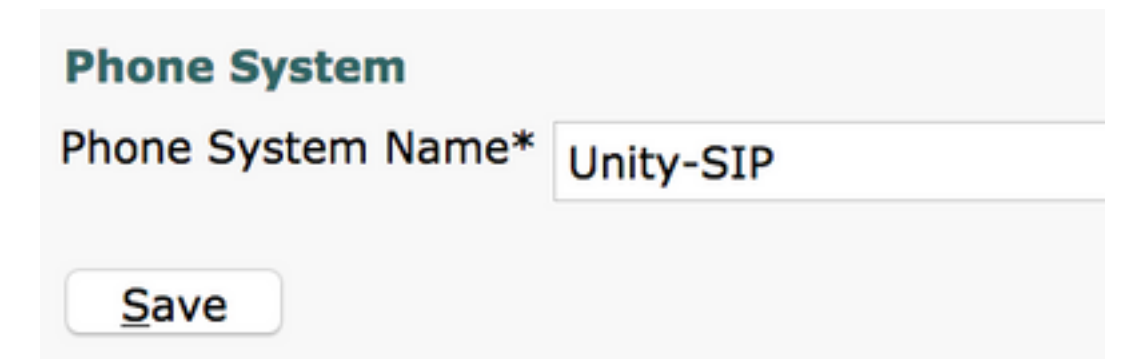

**Stap 3.** De standaardinstellingen worden gebruikt op de pagina Telefoonsysteem. Om informatie over de extra configuratie voor het telefoonsysteem te bekijken, navigeer naar **Help > Deze pagina.** 

| n Basics | (Unity-S | IP)       |    |        |   |
|----------|----------|-----------|----|--------|---|
| Edit     | Refresh  | He        | lp |        |   |
| Delete   | Previou  |           | Со | ntents |   |
|          |          | This Page |    |        |   |
|          |          | _         |    |        | 1 |

**Stap 4.** [Optioneel] Om CUCM-gebruikers naar CUC te kunnen importeren, moet u AXL-servers op het telefoonsysteem configureren. Navigeer om > Cisco Unified Communications Manager AXL server te bewerken.

| XL Servers     |           |            |      |      |
|----------------|-----------|------------|------|------|
| Delete Selecte | d Add New |            |      |      |
| Orde           | ar 🛛      | IP Address |      | Port |
| •              | 10.106    | .98.95     | 8443 |      |
| Delete Selecto | ngs       |            |      |      |
| ername         |           | þdmin      |      |      |
|                |           |            |      |      |

**Stap 5.** Navigeer terug naar de basispagina van het telefoonsysteem. Selecteer in de rechterbovenhoek de optie **Een poortgroep toevoegen** aan het betreffende menu koppelingen.

| Search Phone  | Systems | Þ   | Phone System Basics | (U | nity-SIP)  |
|---------------|---------|-----|---------------------|----|------------|
| Related Links | Add Por | t G | Group               | ٢  | G <u>o</u> |

**Stap 6.** Maak een poortgroep. Geef een naam voor de poortgroep op. Verander het **type poortgroep** in SIP. Voer het FQDN/IP-adres in van de CUCM-server waarop deze SIP-romp is geregistreerd.

| New Port Group                         |                                   |  |  |  |  |  |  |  |
|----------------------------------------|-----------------------------------|--|--|--|--|--|--|--|
| Phone System Unity-SIP                 |                                   |  |  |  |  |  |  |  |
| Create From 💿 Port Gr                  | eate From 💿 Port Group Type SIP 📀 |  |  |  |  |  |  |  |
| O Port Gr                              | roup 🔹                            |  |  |  |  |  |  |  |
| Port Group Description                 |                                   |  |  |  |  |  |  |  |
| Display Name*                          | Unity-SIP-1                       |  |  |  |  |  |  |  |
| Authenticate with SIP S                | Server                            |  |  |  |  |  |  |  |
| Authentication Username                |                                   |  |  |  |  |  |  |  |
| Authentication Password                |                                   |  |  |  |  |  |  |  |
| Contact Line Name                      |                                   |  |  |  |  |  |  |  |
| SIP Security Profile                   | 5060 ᅌ                            |  |  |  |  |  |  |  |
| SIP Transport Protocol                 | тср ᅌ                             |  |  |  |  |  |  |  |
| Primary Server Settings                | 5                                 |  |  |  |  |  |  |  |
| IPv4 Address or Host Name 10.106.98.95 |                                   |  |  |  |  |  |  |  |
| IPv6 Address or Host Nam               | e                                 |  |  |  |  |  |  |  |
| Port                                   | 5060                              |  |  |  |  |  |  |  |

Stap 7. Ga naar Verwante links in de rechterbovenhoek en selecteer Add Port.

| Search Po     | rt Groups 🔸 | Port Group Basics | (Unity  | /-SIP-1)   |
|---------------|-------------|-------------------|---------|------------|
| Related Links | Add Ports   |                   | <b></b> | G <u>o</u> |

**Stap 8.** Voer het gewenste aantal poorten in. Selecteer de naam van het juiste **telefoonsysteem** en de **naam van de poortgroep** en klik op **Opslaan**.

| New Phone System Port |                                                            |  |  |  |  |  |  |
|-----------------------|------------------------------------------------------------|--|--|--|--|--|--|
| Enabled               |                                                            |  |  |  |  |  |  |
| Number of Ports       | 5                                                          |  |  |  |  |  |  |
| Phone System          | Unity-SIP ᅌ                                                |  |  |  |  |  |  |
| Port Group            | Unity-SIP-1 ᅌ                                              |  |  |  |  |  |  |
| Server                | cuc1052 ᅌ                                                  |  |  |  |  |  |  |
| Port Behavior         |                                                            |  |  |  |  |  |  |
| Answer Calls          |                                                            |  |  |  |  |  |  |
| 🗸 Perform Mess        | age Notification                                           |  |  |  |  |  |  |
| 🗹 Send MWI Re         | Send MWI Requests (may also be disabled by the port group) |  |  |  |  |  |  |
| C Allow TRAP C        | onnections                                                 |  |  |  |  |  |  |

Opmerking: Selecteer in het uitrolmenu **Server** de CUC-server van de Uitgever en maak poorten. Als u poorten wilt toevoegen voor de Subscriber CUC-server, navigeer dan naar dezelfde poortgroep **Unity-SIP-1** en kies **Add Port** uit het **menu** Verwante links in de rechterbovenhoek. Kies op de pagina **Poorten** voor **het nieuwe telefoonsysteem** de Subscriber server in het uitrolmenu **Server**. In plaats hiervan kunt u in hetzelfde telefoonsysteem een nieuwe poortgroep maken met een ander apparaat en een andere naam voor de Subscriber-poorten.

**Stap 9.** Navigeer terug naar **Telephony Integration > Port Group** en selecteer de SIP Port Group. Navigeer om **> Server** te **bewerken** en voeg de extra CUCM servers toe in hetzelfde cluster voor failover. Wijs een voorkeur toe met behulp van **bestelnummer**. Volgorde 0 heeft de hoogste voorkeur gevolgd door 1, 2 enzovoort. De poorten registreren zich aan de CUCM-server met Bestellen 0. Als deze server niet beschikbaar is, registreren de poorten aan de volgende servers in de lijst.

Controleer de **koppeling opnieuw naar een hoger-order Cisco Unified Communications Manager wanneer beschikbaar** voor de poorten om terug te vallen naar de CUCM-server met hogere volgorde zodra deze beschikbaar is. Anders blijven de poorten geregistreerd op de lagere voorkeursserver.

## Verifiëren

Gebruik dit gedeelte om te bevestigen dat de configuratie correct werkt.

Indien de havens niet zijn geregistreerd,

**Stap 1.** Controleer of de poorten met succes zijn gemaakt op Unity Connection. **Integratie** met **telefonie > poorten** 

| Unity-SIP-1-001 | Unity-SIP | cuc1052 | х | х | Х | х | Х |
|-----------------|-----------|---------|---|---|---|---|---|
| Unity-SIP-1-002 | Unity-SIP | cuc1052 | х | х | Х | Х | Х |
| Unity-SIP-1-003 | Unity-SIP | cuc1052 | х | х | х | х | х |
| Unity-SIP-1-004 | Unity-SIP | cuc1052 | х | х | Х | Х | Х |
| Unity-SIP-1-005 | Unity-SIP | cuc1052 | х | Х | х | Х | х |

**Stap 2.** Navigeer naar **Telephony Integration > Port Group**. Selecteer de SIP-poortgroep. Selecteer in de vervolgkeuzelijst Verwante links de optie **Telefonieconfiguratie controleren** en selecteer **Ga** om de instellingen voor de integratie van het telefoonsysteem te bevestigen. Als de test geen resultaat heeft, worden de resultaten van de taakuitvoering een of meer berichten met de stappen voor probleemoplossing weergegeven. Correct het probleem en test de verbinding opnieuw.

### Problemen oplossen

Er is momenteel geen specifieke troubleshooting-informatie beschikbaar voor deze configuratie.